中检网院网站用户修改密码步骤:

## 1、登录网站,点击"学习中心"

| ۲           | 中国检察教<br>China Procuratorial Ec | 育培训网<br>Iucation Training Netwo | 络学院<br>ork Institute |                                                                                                    |
|-------------|---------------------------------|---------------------------------|----------------------|----------------------------------------------------------------------------------------------------|
| 首页 网院概况 学习中 | P心 专题学习 课程推荐                    | 图书资源 课程评审                       | 帮助中心管理中心             | 退出                                                                                                    |
|             | 2年培训计划线上都                       |                                 | 家 徳 祭 官 学 院 线 上 备 学  | ● 第二日本 1000 mm ○ 第二日本 1000 mm ○ 第二日本 1000 mm </th |
| 通知公告        | 更多+                             | 新闻动态                            |                      | 更多+                                                                                                    |

## 2、点击本人姓名

| 中国检察教育培训网络学院<br>China Procuratorial Education Training Network Institute |                         |      |      |      |      |                                 |                                      |
|--------------------------------------------------------------------------|-------------------------|------|------|------|------|---------------------------------|--------------------------------------|
| 首页 网院                                                                    | 概况学习中心                  | 专题学习 | 课程推荐 | 图书资源 | 课程评审 | 帮助中心                            | 管理中心 退出                              |
|                                                                          |                         |      |      |      |      |                                 | 141210-001                           |
| <b>次</b>                                                                 | 迎 <b>邱如山</b> 学员         |      |      |      |      | 0门<br>已完成课程                     | 0学时<br>已完成学时                         |
|                                                                          | 理 <b>邱如山</b> 学员<br>我的课程 | 我的   | 专题班  | 我的考试 | đ.   | <b>0门</b><br>已完成课程<br>我的测评<br>■ | 0学时<br>已完成学时<br><sup>学习档案</sup><br>目 |

## 3、点击"修改密码"

| 首页> 个人信息> 个人信息完善 |      |              |    |  |
|------------------|------|--------------|----|--|
| ● 个人信息完善         |      | 个人信息:        | 記善 |  |
| ■ 修改密码           |      |              |    |  |
|                  | 用户头像 |              |    |  |
|                  | 性别   | ◎女◎男         |    |  |
|                  | 所属组织 | 中国检察教育培训网络学院 |    |  |
|                  | 登录名  | 邱如山jcgxy     |    |  |
|                  | 真实姓名 | 邱如山          |    |  |
|                  | 职务   |              |    |  |
|                  | 政治面貌 | 请选择          | ×  |  |
|                  | 电子邮箱 | 电子邮相         |    |  |
|                  | 手机号  | 于机亏          |    |  |

## 4、在新打开页面进行修改

| 首页> 个人信息> 个修改密码 |                                              |
|-----------------|----------------------------------------------|
| ■ 个人信息完善        | 修改密码                                         |
| ■ 修改密码          |                                              |
|                 | 旧密码                                          |
|                 | 新密码                                          |
|                 | 重复新密码                                        |
|                 | 提交 取別                                        |
|                 | 密码说明                                         |
|                 | 长度8位以上:必须包含大写字母、小写字母和数字:可包含其他可见字符:不允许包含不可见字符 |
|                 |                                              |

提醒:请将密码修改为八位以上含大写/小写字母、数字及特殊符号的密码。